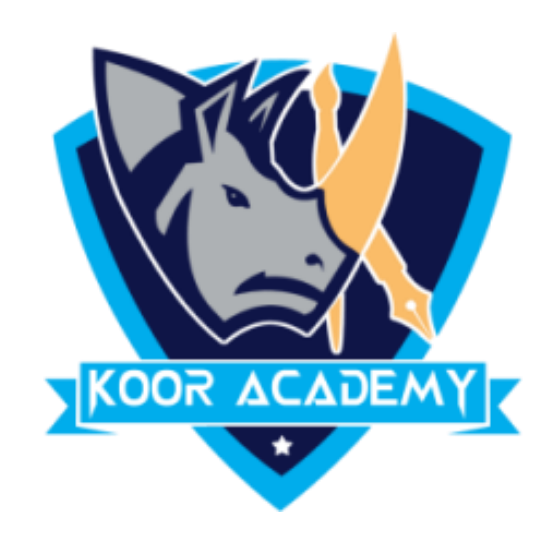

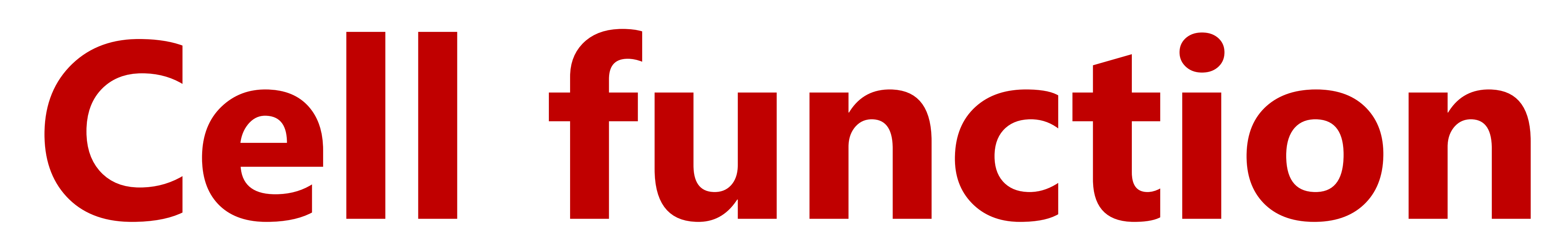

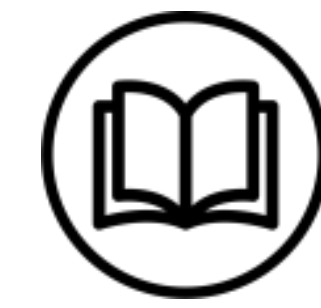

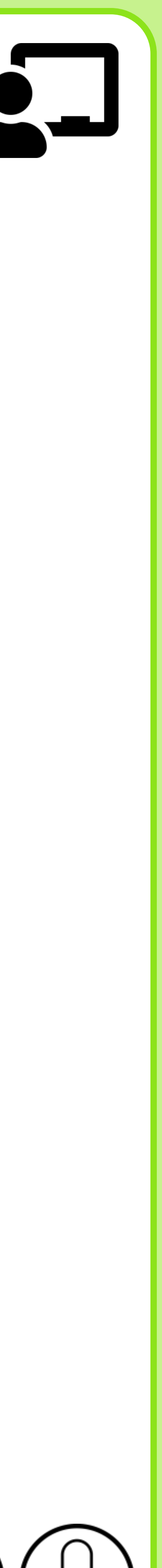

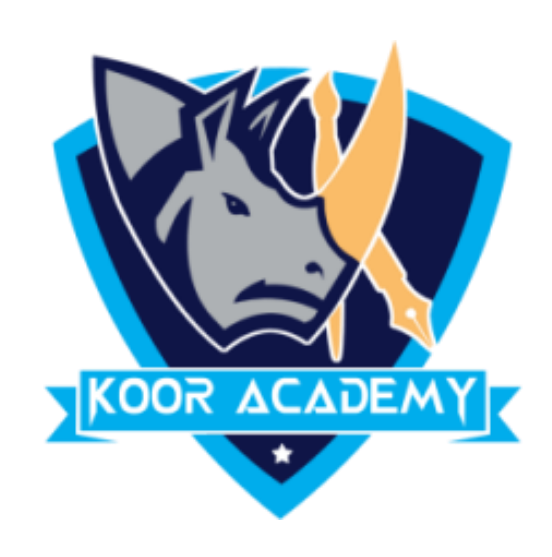

### • This function **counts** the number of cells with numerical data in the

### argument.

### This function is useful for quickly counting items in a cell range.

# Count

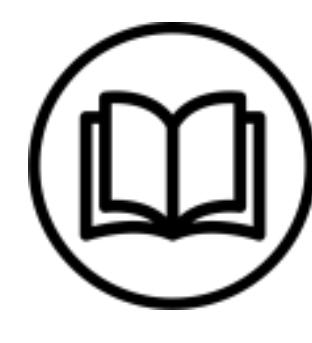

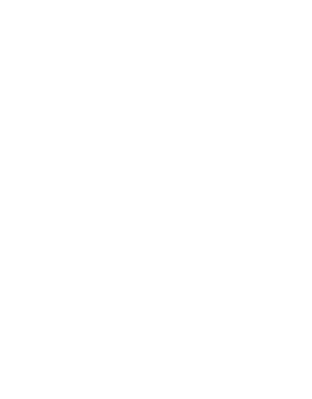

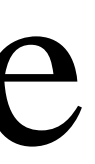

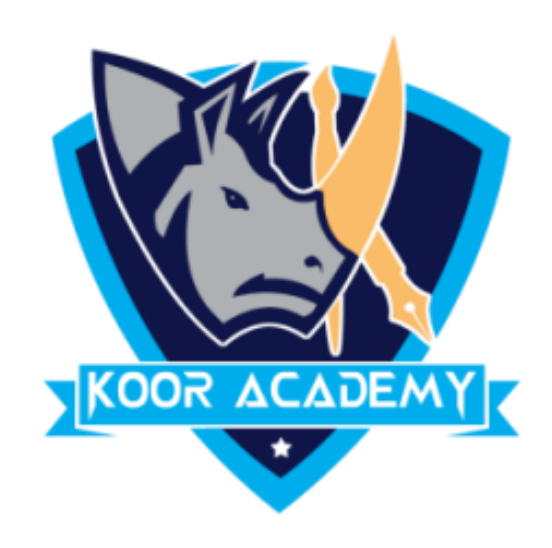

| Good<br>Check Cell |   |  |  |
|--------------------|---|--|--|
|                    |   |  |  |
|                    |   |  |  |
|                    |   |  |  |
|                    |   |  |  |
|                    | C |  |  |
|                    |   |  |  |
|                    |   |  |  |
|                    |   |  |  |
|                    |   |  |  |
|                    |   |  |  |
|                    |   |  |  |
|                    |   |  |  |
|                    |   |  |  |
|                    |   |  |  |

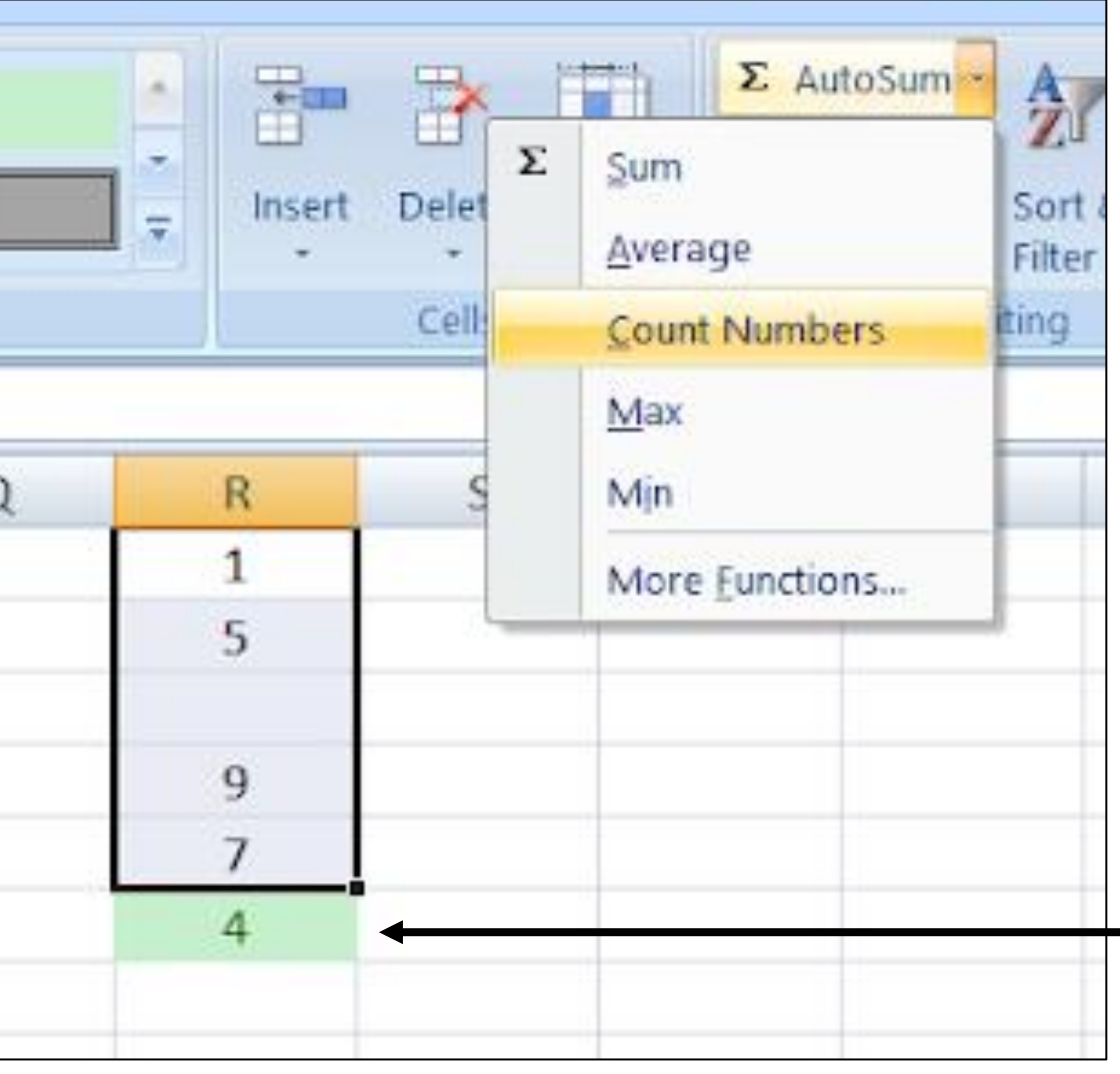

### Count

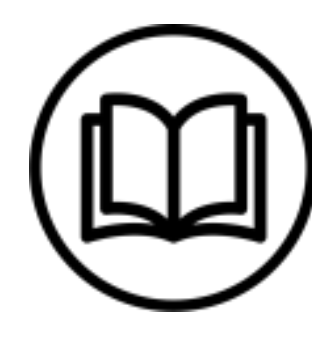

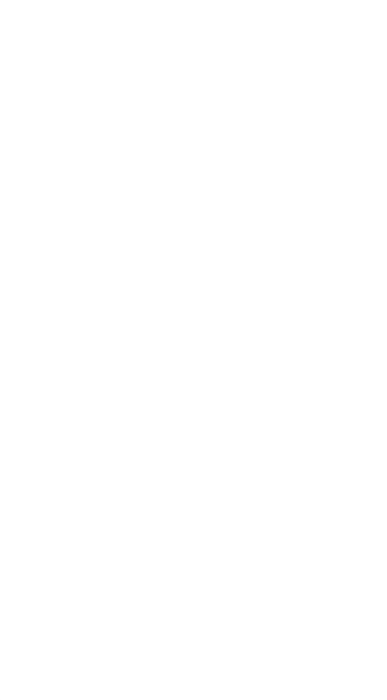

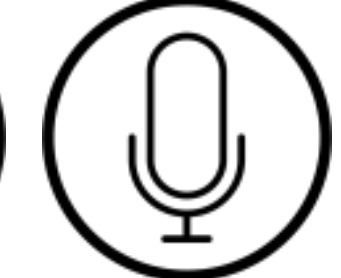

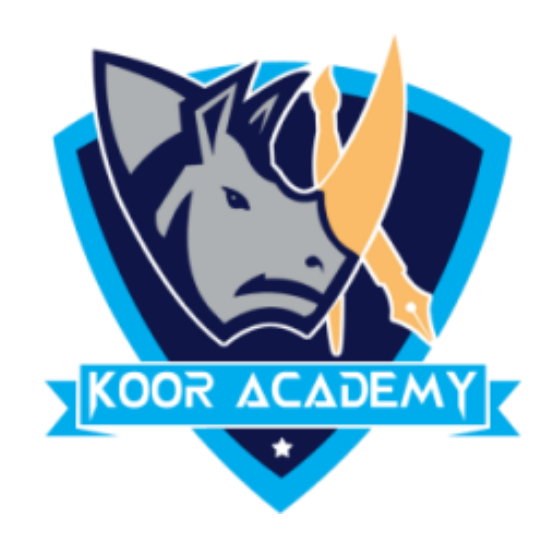

## • Click on the cell in your table where you want to see the Count of the selected cells.

### Enter =count( to this selected cell.

## • Now select the range with the numbers you want to count and press Enter.

# Another method

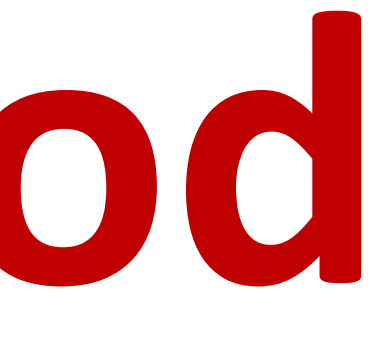

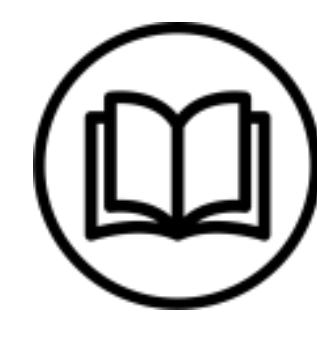

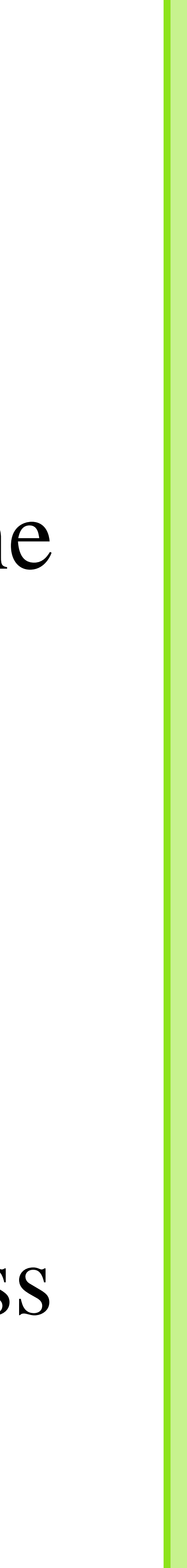

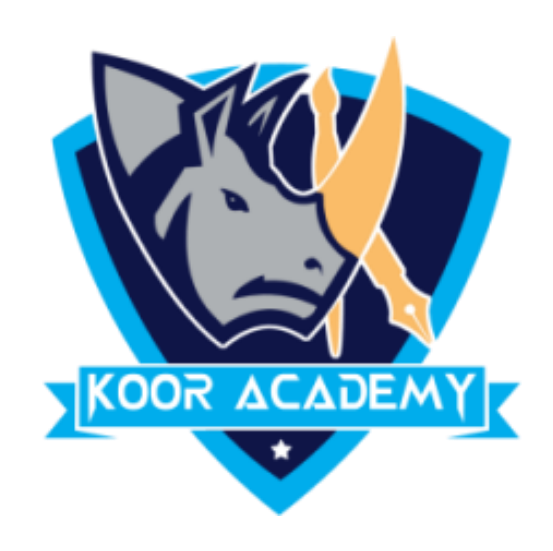

| =cou | nt(M1:M5 |           |              |       |  |
|------|----------|-----------|--------------|-------|--|
| K    | L        | М         | N            | О     |  |
|      |          | 5         |              |       |  |
|      |          | 13        |              |       |  |
|      |          | 8         |              |       |  |
|      |          | 2         |              |       |  |
|      |          | 17        |              |       |  |
|      |          | =count(M1 | .:M5         |       |  |
|      |          | COUNT(v   | alue1, [valu | e2],) |  |
|      |          |           |              |       |  |
|      |          |           |              |       |  |
|      |          |           |              |       |  |

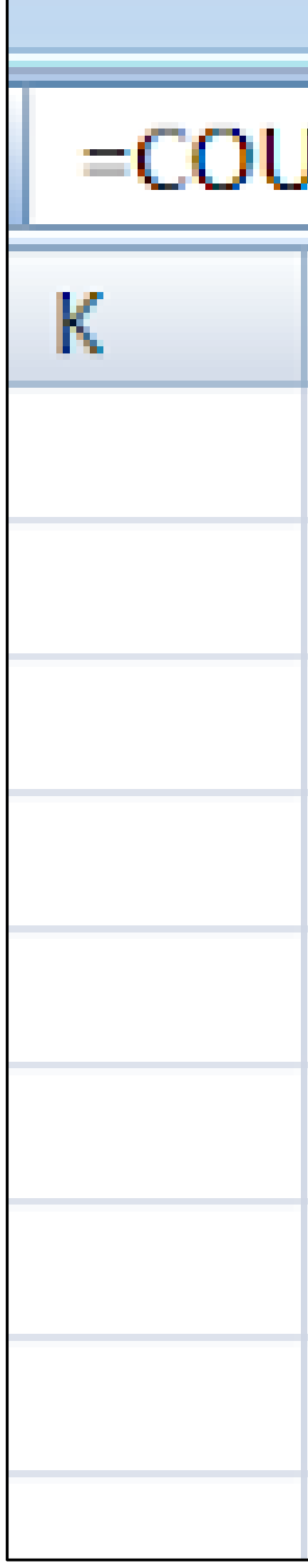

| Styles    |    | Cens |
|-----------|----|------|
| JNT(M1:M5 | )  |      |
| L         | M  | Ν    |
|           | 5  |      |
|           | 13 |      |
|           | 8  |      |
|           | 2  |      |
|           | 17 |      |
|           | 5  |      |
|           |    |      |
|           |    |      |
|           |    |      |
|           |    |      |

## Count

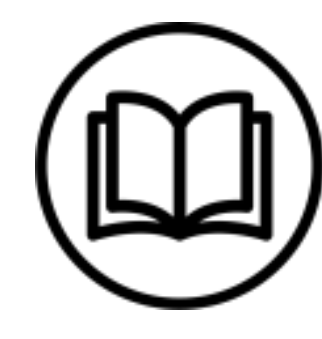

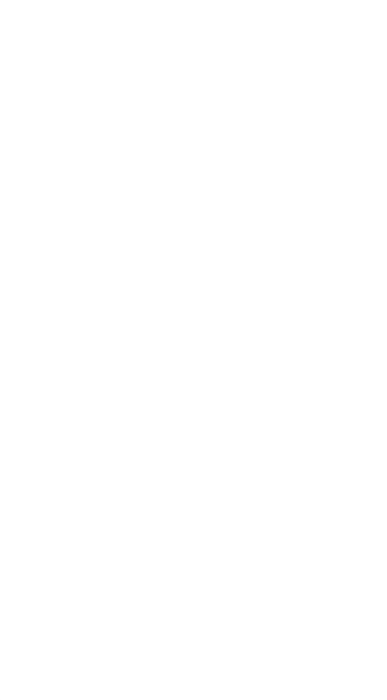

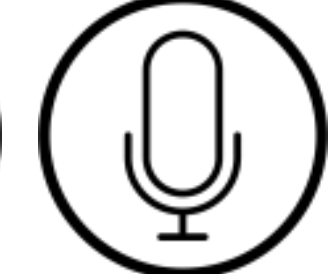

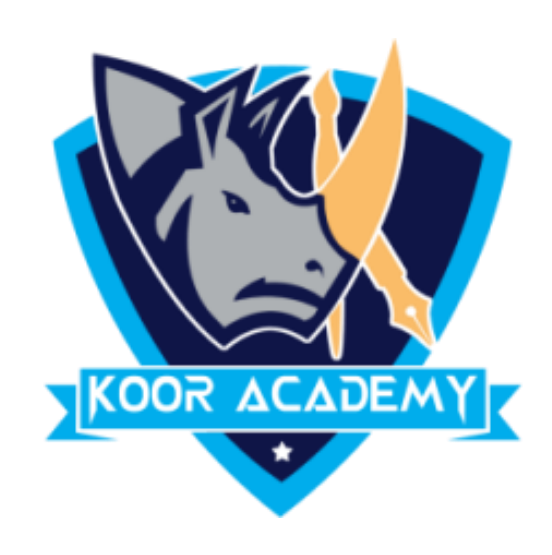

# • This function determines the highest cell value included in the argument.

### • This function determines the Lowest cell value included in the

#### argument.

# Nax & Min

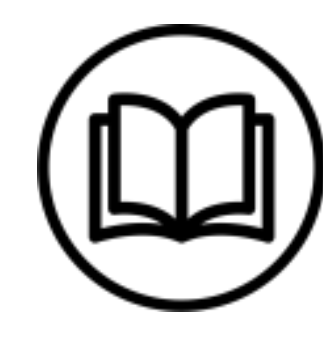

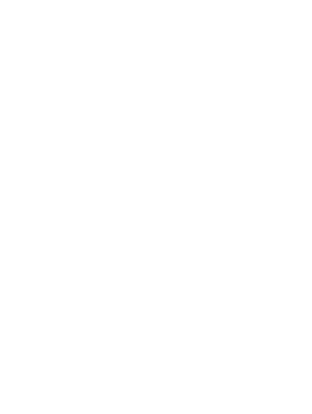

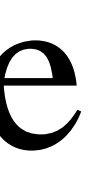

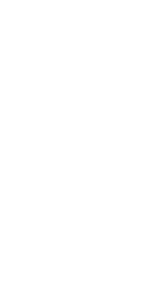

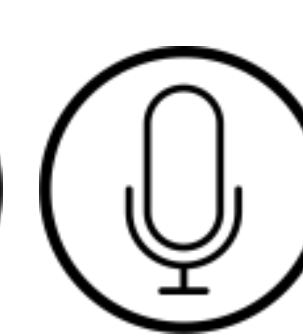

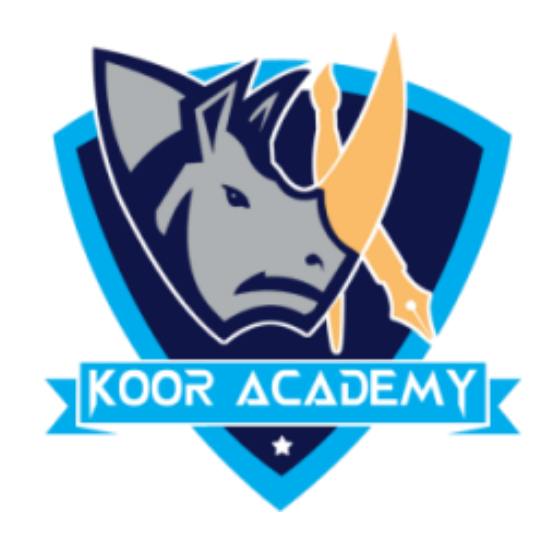

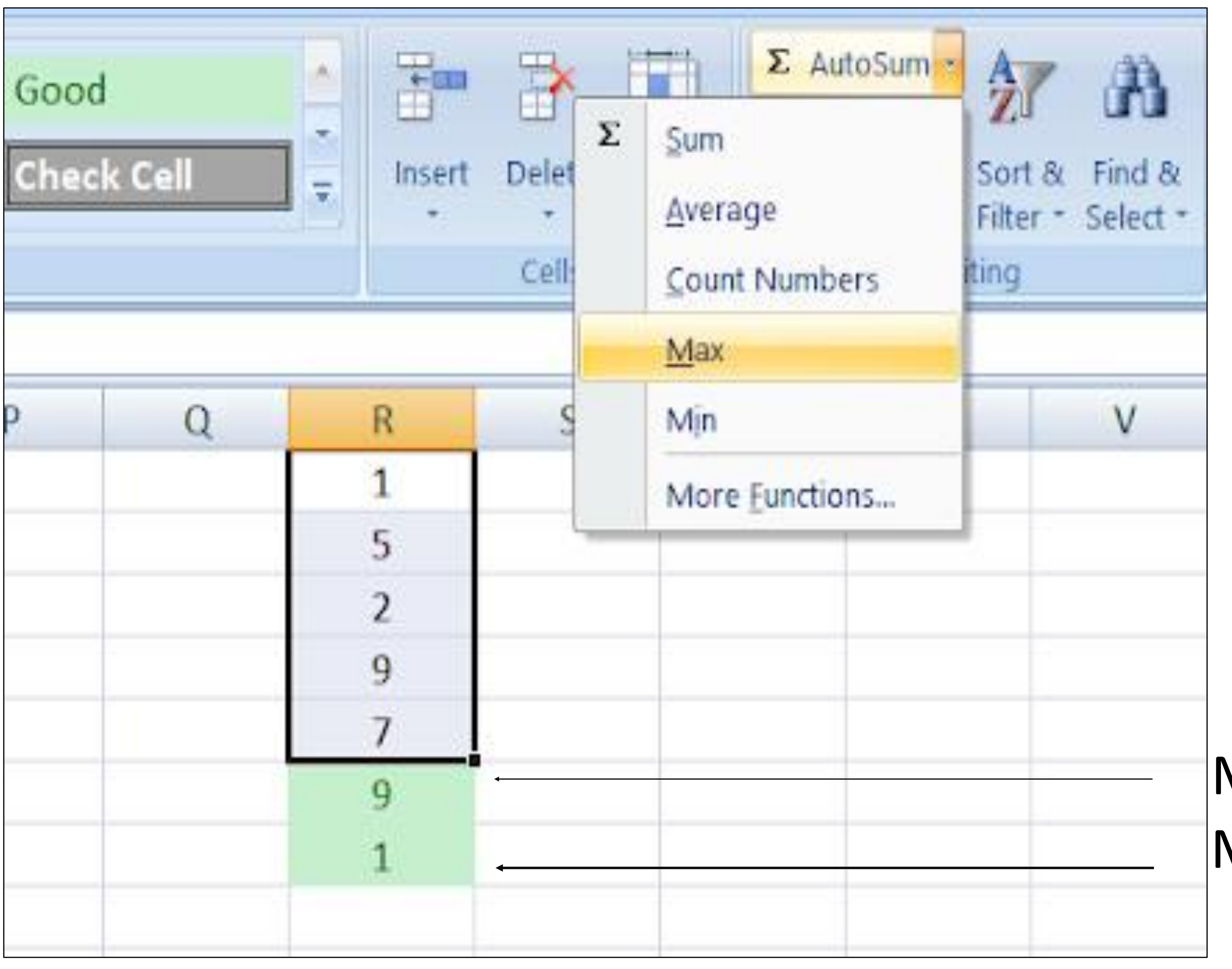

#### Max value Min value

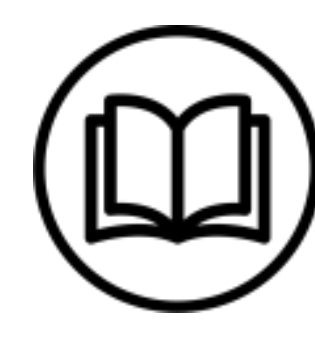

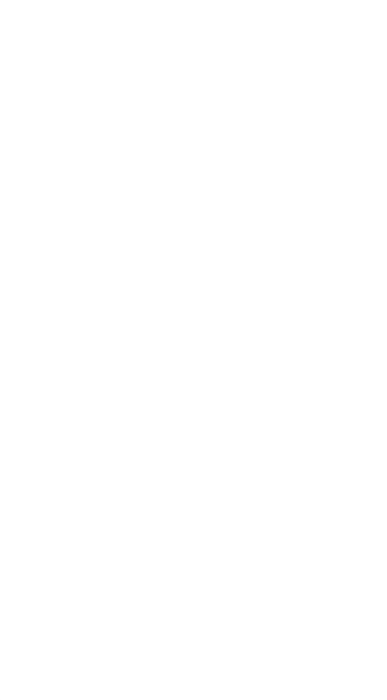

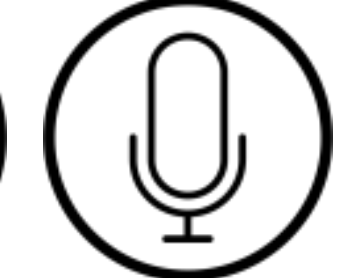

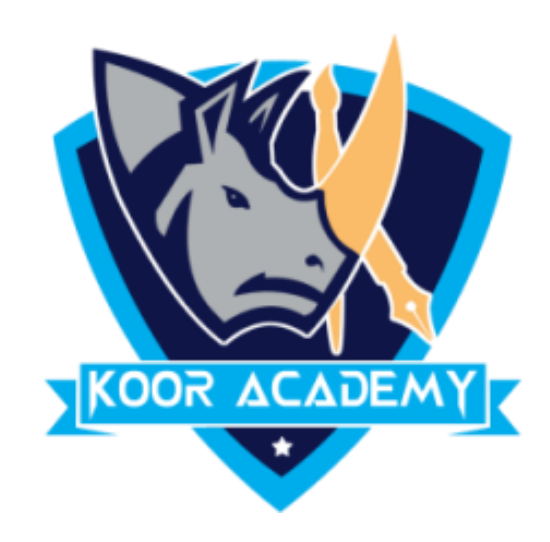

# • Click on the cell in your table where you want to see the Average of the selected cells.

### • Enter = max( or = min( to this selected cell.

keyboard.

# Another method

www.kooracademy.com

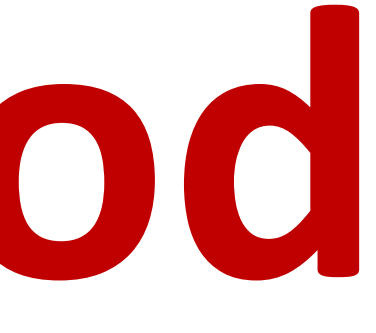

### • Then select the range with the numbers and press Enter on your

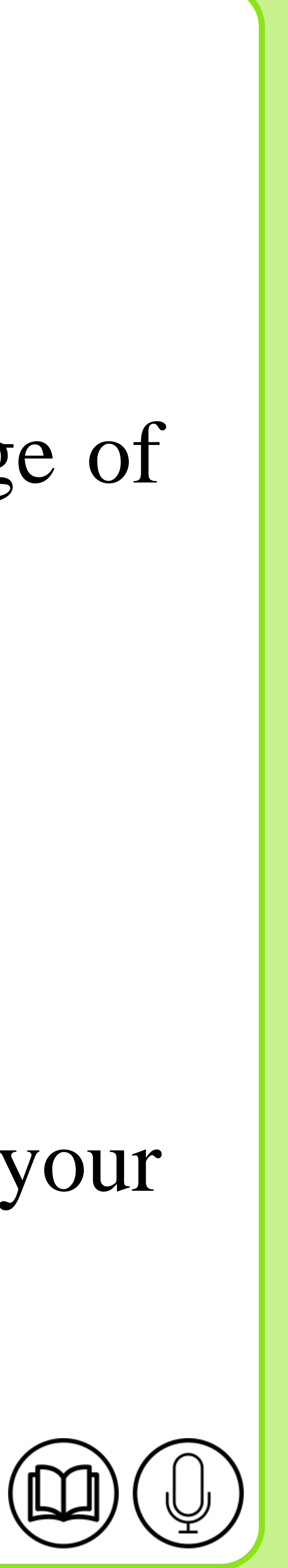

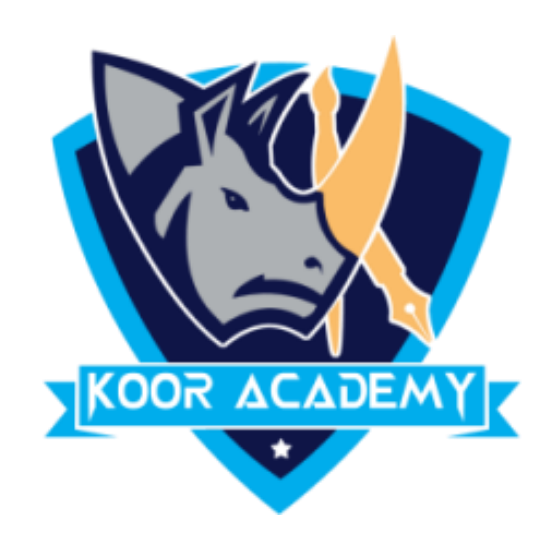

|       | For                      | matting | <ul> <li>Table *</li> </ul> | Styles 🕋 | * |
|-------|--------------------------|---------|-----------------------------|----------|---|
| ber   | 5                        |         | Styles                      |          |   |
| ° × √ | f <sub>x</sub> =         | MAX(K   | 1:K5                        |          |   |
| J     | K                        |         | L                           | М        | N |
|       |                          | 1       |                             |          |   |
|       |                          | 5       |                             |          |   |
|       |                          | 2       |                             |          |   |
|       |                          | 9       |                             |          |   |
|       |                          | 7       |                             |          |   |
|       | =MAX(K1:K5               |         |                             |          |   |
|       | MAX(number1, [number2],) |         |                             |          |   |
|       |                          |         |                             |          |   |
|       |                          |         |                             |          |   |
|       |                          |         |                             |          |   |

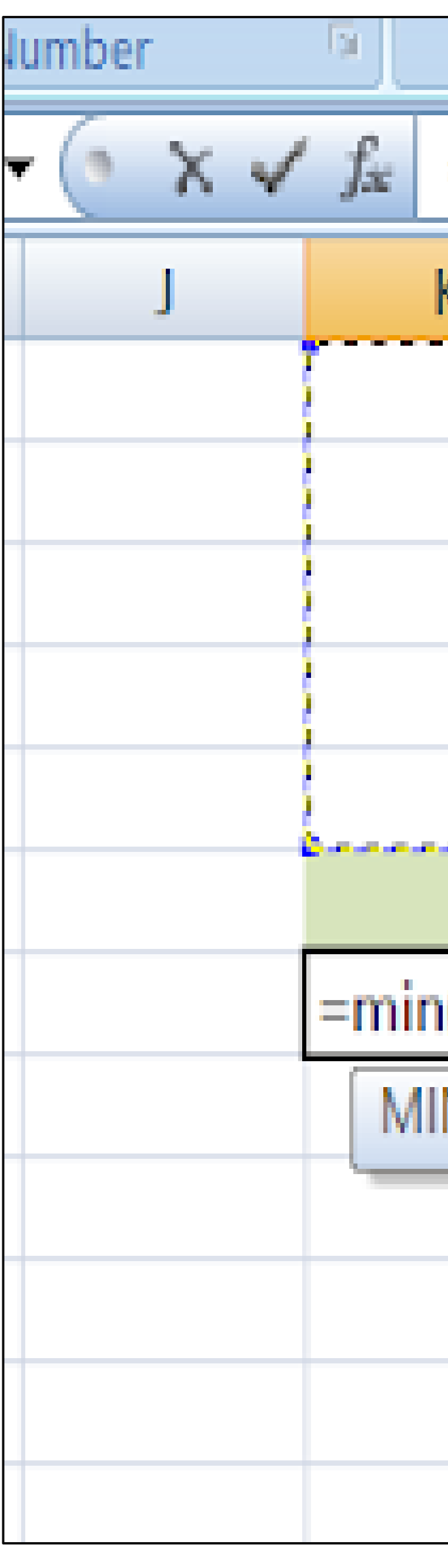

|                        | Styles |   | Cells |  |  |
|------------------------|--------|---|-------|--|--|
| =min(K1:K5             |        |   |       |  |  |
| K                      | L      | М | N     |  |  |
| 1                      |        |   |       |  |  |
| 5                      |        |   |       |  |  |
| 2                      |        |   |       |  |  |
| 9                      |        |   |       |  |  |
| 7                      |        |   |       |  |  |
| 9                      |        |   |       |  |  |
| n(K1:K                 | 5      |   |       |  |  |
| N(number1, [number2],) |        |   |       |  |  |
|                        |        |   |       |  |  |
|                        |        |   |       |  |  |
|                        |        |   |       |  |  |
|                        |        |   |       |  |  |

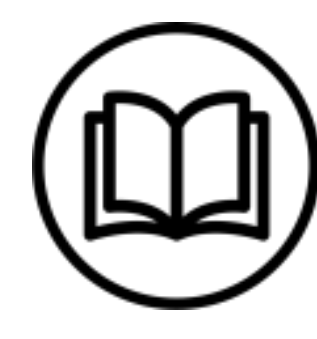

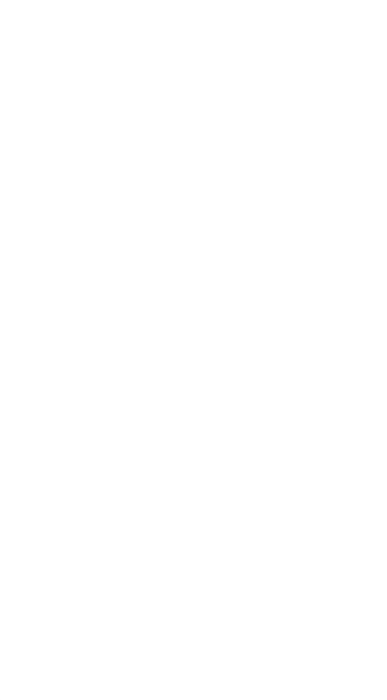

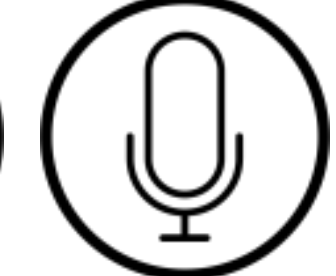

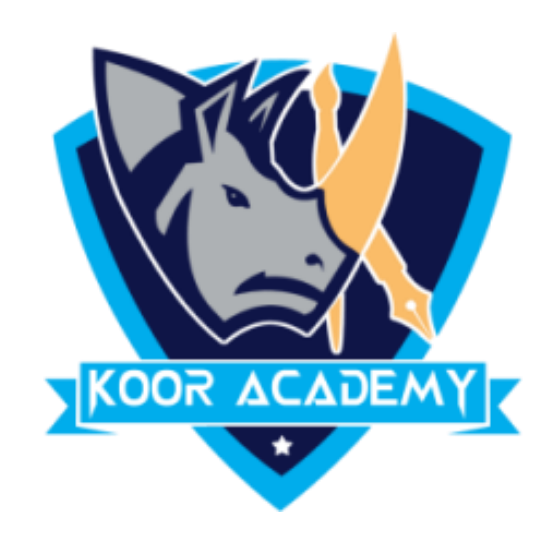

|   | anno en |                                    |   | orgico   |   |
|---|---------|------------------------------------|---|----------|---|
| • | • (•    | <i>f</i> <sub>±</sub> =+MIN(K1:K5) |   |          |   |
|   | J       |                                    | K | L        | M |
|   |         |                                    | 1 |          |   |
|   |         |                                    | 5 |          |   |
|   |         |                                    | 2 |          |   |
|   |         |                                    | 9 |          |   |
|   |         |                                    | 7 |          |   |
|   |         |                                    | 9 | 4        |   |
|   |         |                                    | 1 | <u>ج</u> |   |
|   |         |                                    |   |          |   |
|   |         |                                    |   |          |   |
|   |         |                                    |   |          |   |
|   |         |                                    |   |          |   |
|   |         |                                    |   |          |   |

### Max value Min value

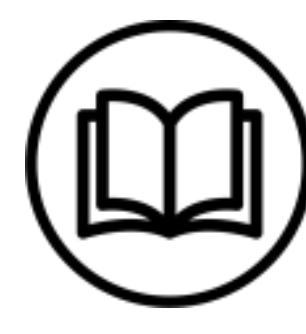

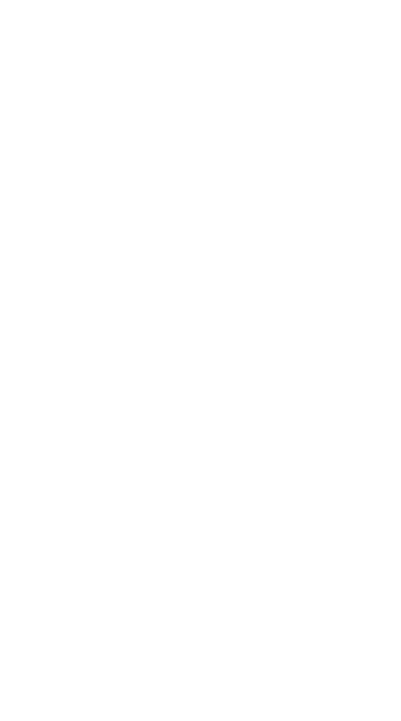

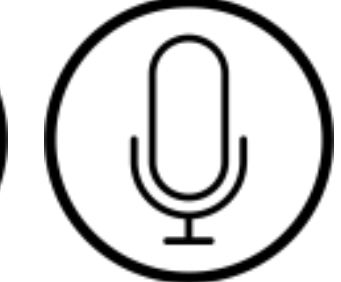